# **KEW Windows for KEW2510**

## Installation Manual

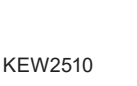

This manual contains instructions how to install the software KEW Windows for KEW2510 for KEW2510.

### 1. Introduction

- KEW Windows for KEW2510 enables; setting change of KEW2510 via PC, and data transfer to PC; in addition, displaying the measured values and graphs on PC.
- Interface
- This instrument is equipped with Bluetooth interface. Bluetooth : Bluetooth Ver.5.0 Compliant profile: GATT
- System Requirements
- OS(Operation System) Please check on our website
- •Display 1024 × 768 dots, 65536 colors or more ·HDD (Hard-disk space required)
- 1Gbyte or more (including Framework)
- ·.NET Framework (4.6.1 or later)

#### Trademark

- ·Windows® is a registered trademark of Microsoft in the United States. ·Bluetooth® is a registered trademark of Bluetooth
- SIG.

The latest software is available for download from our homepage www.kew-ltd.co.jp

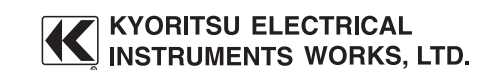

MEMO

MEMO

### 2. Installing "KEW Windows for KEW2510"

- (1) The followings should be checked before installing this application.
- · To prepare your system for installation, please close all open programs.
- · Be sure NOT to connect the instrument to the PC until installation completes.
- Installation shall be done with Administrator right · To use KEW Windows for KEW2510, .NET Framework 4.6.1 or later is required. If .NET Framework 4.6.1 or later is not installed in your PC, it will be automatically installed when installing this application. Internet connection is required to install NET Framework 4.6.1 or later.
- (2) Please access our website (www.kew-ltd.co.jp/en/) and go to "Download" and then "Software" and download KEW Windows for KEW 2510" according to the instructions described on the page.
- (3) When download completes, click "KewWin2510v XXXInst\_eng.exe" and click "Next".
- (4) Read through and understand the License Agreement and click "I accept....", and then click  $\ensuremath{\textbf{Next}}.$

| Shield Wizard                                                                            |                                                                                                    |
|------------------------------------------------------------------------------------------|----------------------------------------------------------------------------------------------------|
|                                                                                          |                                                                                                    |
| ense agreement carefully.                                                                | C                                                                                                    |
| owsV2" License Agreement                                                                 | ,                                                                                                    |
| KYORITSU ELECTRICAL                                                                      |                                                                                                    |
| INSTRUMENTS WORKS,L                                                                      | TD.                                                                                                    |
| the terms of this agreement, do not<br>of it.<br>ftware indicates your acceptanc<br>ity. | t use the software<br>e of this license                                                                                                    |
| ense agreement                                                                           | Print                                                                                                    |
|                                                                                          | Dunc                                                                                                    |
| the license agreement                                                                    | Dur                                                                                                    |
| the license agreement                                                                    | Dave                                                                                                    |
|                                                                                          | when with an<br>error agreement carefuly.<br>wsV2* License Agreement<br>KYORITSU ELECTRICAL<br>INSTRUMENTS WORKS,L'<br>read the following agreement<br>the terms of this agreement, do noi<br>of it.<br>ftware indicates your acceptanc<br>tw. |

- (5) Click Next after entering the user information and other supplementary information. Ensure that internet connection is established, otherwise the installation of this application may be incomplete.
- (6) Confirm the information on installation, and then click Install to start installation.
- (7) Click Finish when "InstallShield Wizard Complete" dialog box appears.

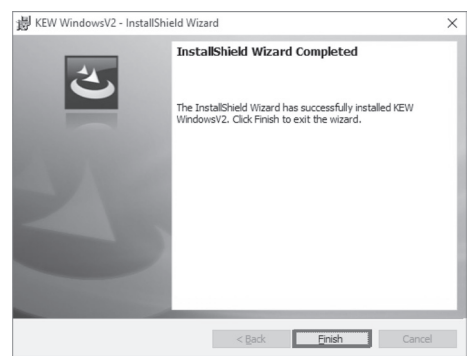

The following box will appear if .NET Framework 4.6.1 or later is not installed in your PC.

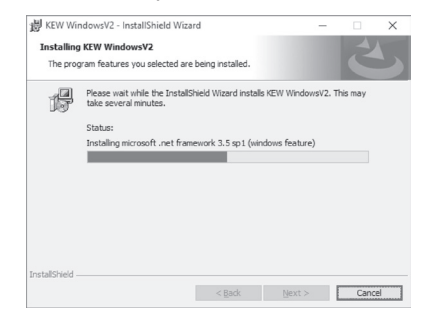

If a message requiring restarting your PC is displayed, click Yes and restart your PC.

MEMO

(8) When the installation wizard completes, subsequent installation initiates automatically

| 岁 KEW Windows for KEW2510 | - InstallShield Wizard                                                                                                    |
|---------------------------|----------------------------------------------------------------------------------------------------|
| (¢                        | Welcome to the InstallShield Wizard for KEW<br>Windows for KEW2510<br>The InstallShield(R) Wizard will install KEW Windows for<br>KEW2510 on your computer. To continue, click Next. |
|                           | WARNENG: This program is protected by copyright law and<br>international treaties.                                                                                                   |
|                           |                                                                                                    |
|                           | < Back Next > Cancel                                                                                                    |

(9) Repeat above step (4) through (7) and complete the installation.

\* How to un-install the PC Software: Access to "Control Panel" and double click on "Programs and Features" to remove "KEW WindowsV2" and "KEW Windows for KEW2510"

MEMO

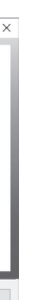

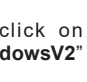

### 3. Starting "KEW Windows for KEW2510"

Click "KEW WindowsV2" icon on your desktop, or click Start  $\rightarrow$  Program  $\rightarrow$  KEW  $\rightarrow$  KEW WindowsV2. Power on KEW2510 and pair it with your PC before starting KEW WindowsV2.

For detailed pairing procedures, refer to the manual of Bluetooth device or Start  $\rightarrow$  All Programs  $\rightarrow$  KEW  $\rightarrow$ "Bluetooth Pairing Manual.pdf".

The main window for KEW WindowsV2 appears. Select "KEW2510" and click Start or double click on "KEW2510" to get the KEW2510 started.

Click Close or close button (x) on the right-top to end the program.

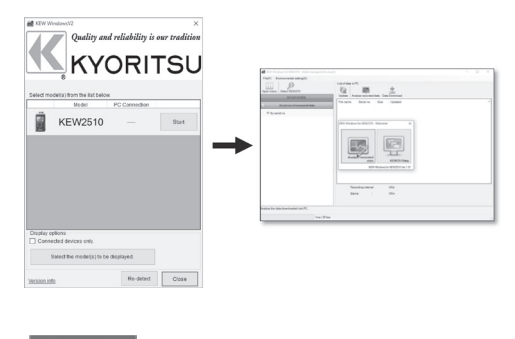

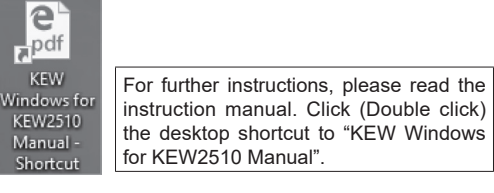

MEMO

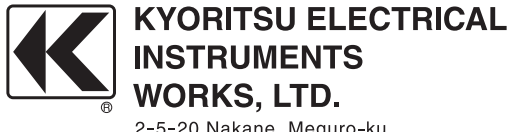

2-5-20,Nakane, Meguro-ku, Tokyo, 152-0031 Japan Phone: +81-3-3723-0131 Fax: +81-3-3723-0152 Factory: Ehime,Japan

www.kew-ltd.co.jp